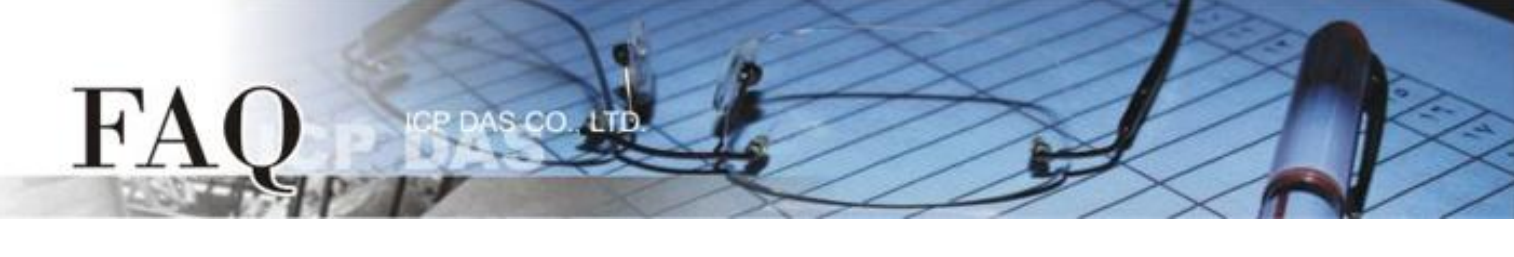

| 八米(a) ::: .:      | □ tDS             | □ tGW | □ PETL/tET/t | PET DS/PDS/P | PDS 🛛 tM           | DS □ tM-752N |  |
|-------------------|-------------------|-------|--------------|--------------|--------------------|--------------|--|
| 分尖/Classification | 7交/Classification |       | U VXC Card   | □ VxComm     | ☑ Other (TouchPAD) |              |  |
| 作者/Author         | Tammy             |       | 日期/Date      | 2015-07-29   | 编号/NO.             | FAQ018       |  |

## 问: 如何使 TouchPAD 作为 Modbus TCP Slave?

## 答: 请依照下列步骤来执行:

**步骤 1:** 将 TouchPAD (如, TPD-433) 与计算机连接至同一个集线器 (如, NS-205PSE) 或同一个子域, 然后使用 PoE 供电开机来启动 TouchPAD。

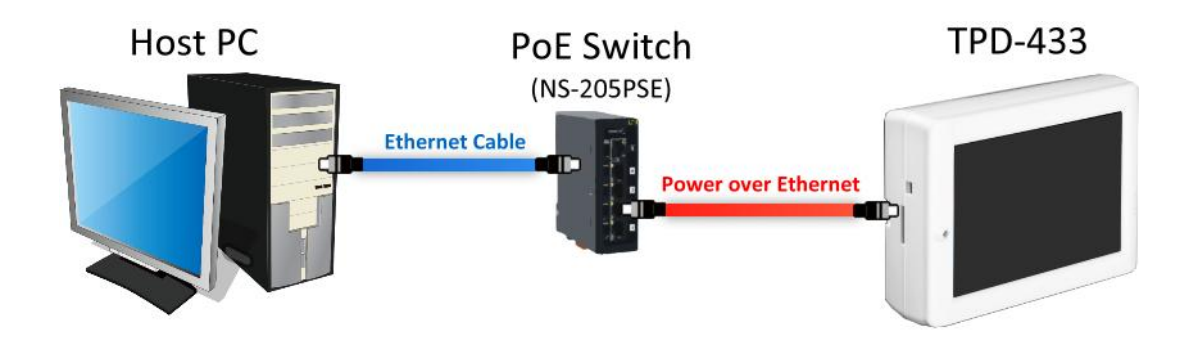

步骤 2: 执行 HMIWorks 软件,单击 "New Project"项目来建立一个新的项目。

| Welcome to HMIWorks STD v2.09.06 (Apr.28, 2015) | ×                                     |
|-------------------------------------------------|---------------------------------------|
| Select - project to start                       | ✓ Show the welcome dialog on startup. |
| Not in the list, select others.)                |                                       |
| Open Project                                    |                                       |
|                                                 |                                       |

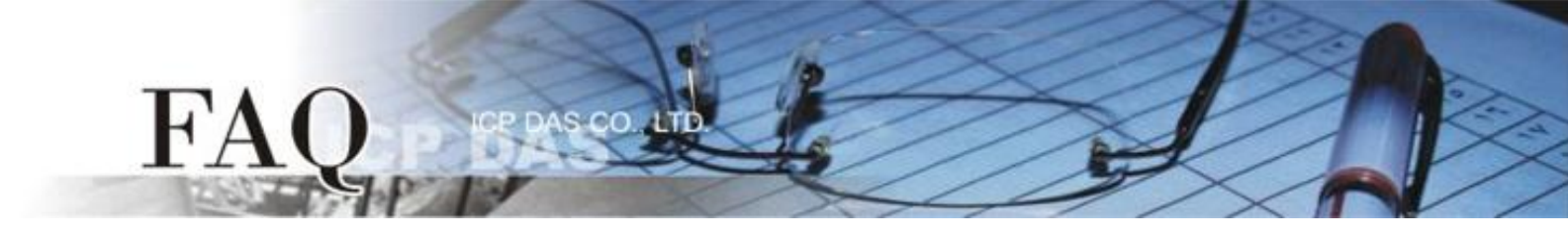

步骤 3: 在 "New" 配置窗口中, 配置新项目的参数如下:

- 1. 选择 TouchPAD 模块名称 (此范例为 TPD-433 模块)。
- 2. 输入项目名称。
- 3. 选择项目储存位置。
- 4. 选择版面配置方向。
- 5. 选择默认程序类别。
- 6. 单击 "OK" 按钮来完成新项目建立。

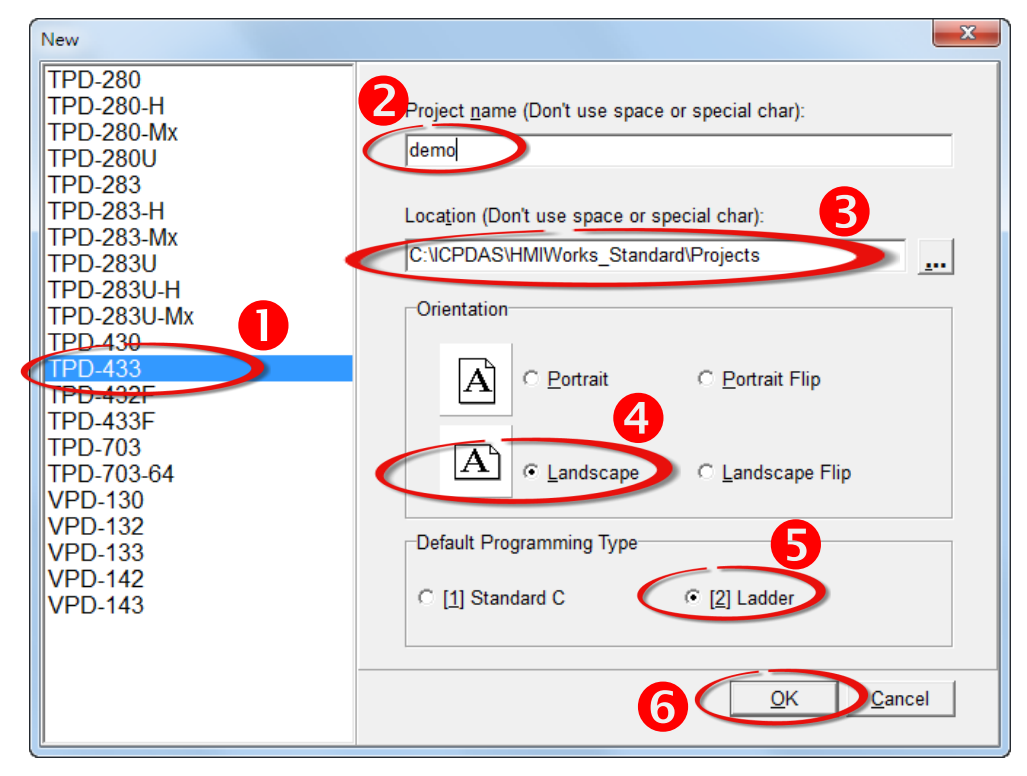

步骤 4: HMIWorks 接口默认为 "English",可变更语言为 "繁体中文"或 "简体中文",变更方式如下:

1. 单击 "View" → "Language Options" 项目来开启 "Language Options" 配置对话框。

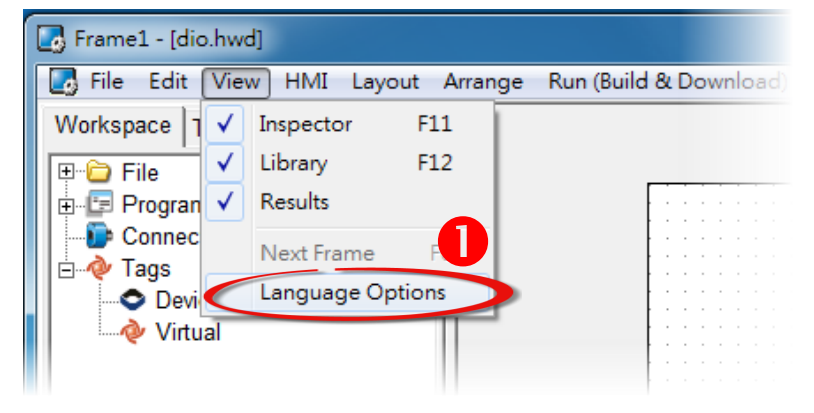

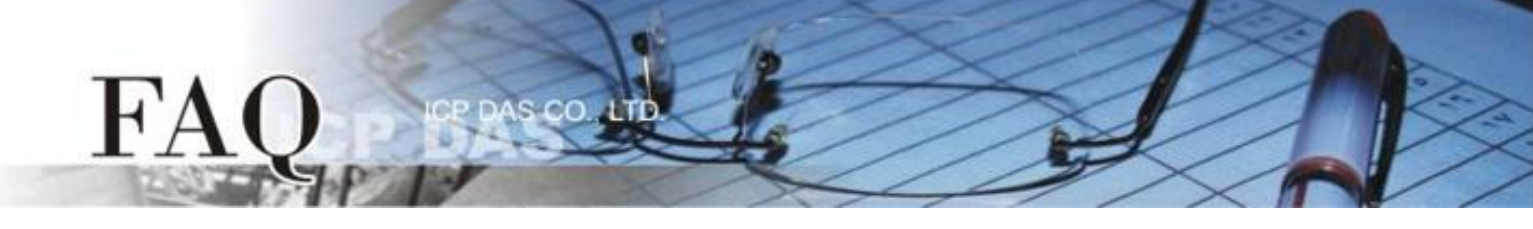

- 2. 从 "Language File" 下拉式选单中,选择所需要变更的语言,此范例为"繁体中文"。
- 3. 单击 "OK" 按钮来完成设定。此时 HMIWorks 已变更为 "繁体中文" 接口。

| Language Options    | ×                       |
|---------------------|-------------------------|
| Language Options La | nguage Editor           |
| Language Selection- |                         |
| Language File:      | English                 |
| Current Language:   | English<br>選极笢恅<br>繁體由文 |
| Information         |                         |
| Language            | English                 |
| Version             | Version 15.04.28        |
| Author              | Jose                    |
| E-mail              | service@icpdas.com      |
| Website             | http://www.icpdas.com/  |
|                     |                         |
|                     |                         |

**步骤 5:** 在 HMIWorks 功能选单上,单击 "执行(产生原始吗、建置、下载)(R)" → "设置装置 (TouchPAD)(S)" 项目来配置 TouchPAD 网络设定。

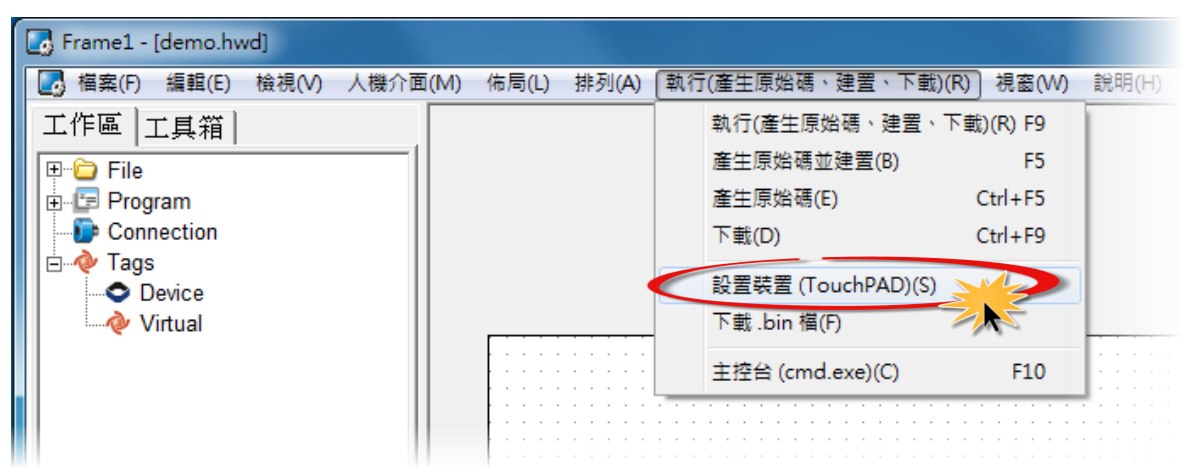

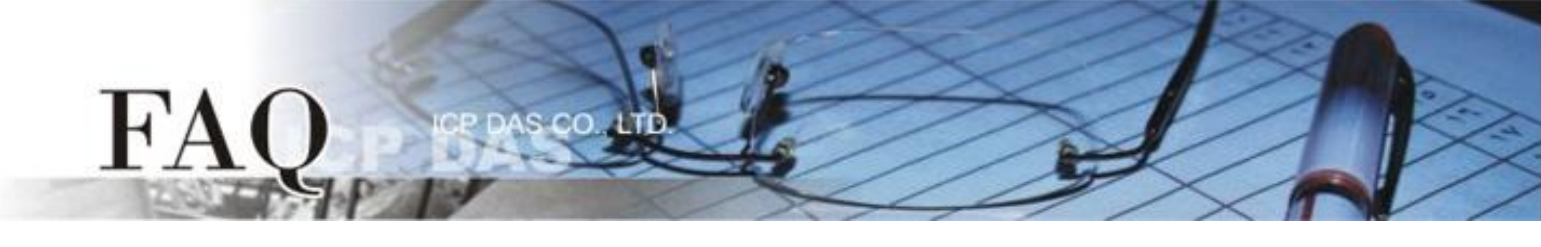

步骤 6: 在"设置以太网络装置"对话框中,联系您的网络管理员取得正确的网络配置(如: IP/Mask/Gateway)。单击"固定 IP"项目,再输入网络设定,然后单击"确定(<u>O</u>)"按钮。

| 設置 | 乙太網路裝置        |                  | ×             |
|----|---------------|------------------|---------------|
|    | 主機資訊 (電腦)     |                  |               |
|    | 主機『口位址        | 10.0.8.5         |               |
|    | 執行時的資訊 (Touch | PAD)             |               |
|    | 裝置別名          | ICPDAS           |               |
|    | ┌──位址設定方式─    |                  |               |
|    | ● 固定 IP       | ○ 動態配置 IP (DHCP) | ○ 運行時設置 IP    |
|    | 裝置 IP 位址      | 10.0.8.100       | (例: 10.1.2.3) |
|    | 遮罩            | 255.255.255.0    |               |
|    | 閘道            | 10.0.8.254       |               |
|    |               |                  |               |
|    |               |                  |               |
|    |               | (_確定(Q) 取消(C)    |               |

**步骤 7:** 在 HMIWorks 功能选单上,单击 "人机界面(M)" → "注册 I/O 装置(R) F3"项目或按键盘上的"F3",来开启 "装置"配置对话框。

| Frame1 - [dio_demo.hwd] |                                |
|-------------------------|--------------------------------|
| □ 檔案(F) 編輯(E) 檢視(V)     | 人機介面(M) 佈局(L) 排列(A) 執行(產生原始碼、建 |
| 工作區工具箱                  | 新増 <u>虛擬標籤(N)</u> F2           |
| 🕀 🔁 File                | 註冊 I/O 裝置(R) F3                |
|                         | 階梯圖設計家(L) F4                   |
| De Connection           | 聯結標籤(B) ↓ ↓ ↓ ↓ ↓ ↓ ↓ ↓ ↓      |
| 📄 👜 🏘 Tags              |                                |
| Device                  | 專案組態設正(P)                      |
| 🚺 🦾 🚸 Virtual           |                                |
|                         |                                |
|                         |                                |
|                         |                                |

步骤 8:从 "TouchPAD 作为"下拉式选单中,选择 "Modbus TCP Slave"项目。

| 🛃 裝置                                  |                        |                                                                                |    |   |                              |      |      |     |     |     | x   |
|---------------------------------------|------------------------|--------------------------------------------------------------------------------|----|---|------------------------------|------|------|-----|-----|-----|-----|
| 製                                     | 置資訊                    |                                                                                |    |   | 標籤名稱                         | IO類別 | 起始位址 | 預設值 | 說明  |     |     |
| Т                                     | ouchPAD 作為:            | Modbus TCP Slave                                                               | ]  | ľ | •                            |      |      |     |     |     | _   |
| -<br>ジ<br>-<br>开                      | 装置系列:<br>連線:<br>回聴:    | Modbus TCP Master<br>Modbus RTU Master<br>Modbus TCP Slave<br>Modbus RTU Slave | 選擇 |   |                              |      |      |     |     |     |     |
| · · · · · · · · · · · · · · · · · · · | ⊑™.<br>装置名稱:<br>関路 ID: | 1                                                                              | 命名 |   |                              |      |      |     |     |     |     |
|                                       |                        |                                                                                |    |   |                              |      |      |     |     |     |     |
|                                       |                        |                                                                                |    |   | •                            |      |      |     |     |     | •   |
|                                       |                        |                                                                                |    |   | 確定( <u>O)</u> 取消( <u>C</u> ) |      |      |     | 清除所 | 有標籤 |     |
|                                       |                        |                                                                                |    |   |                              |      |      |     |     |     | 11. |

步骤 9: 从"联机"下拉式选单中,选择"新增..."项目来开启"新增/编辑联机..."配置对话框。 步骤 10: 将"TouchPAD 作为服务器"项目勾选起来,再单击"确认(<u>O</u>)"按钮。

| 🐻 装置                                    |                                                                                                    |
|-----------------------------------------|----------------------------------------------------------------------------------------------------|
| 裝置資訊<br>TouchPAD 作為: Modbus TCP Slave ▼ | 標籤名稱 Ⅰ○類別 起始位址 預設值 說明                                                                                                    |
| 裝置系列: Profiles(MTCPS) ▼<br>連線: ▼        | 新增/編輯連線                                                                                                    |
| 型號:<br>裝置名稱:<br>網路 ID: 1                | <ul> <li>連線名稱 TCPIP_1 命名</li> <li>連線介面 TCPIP ✓</li> <li>注意:連線介面是指 TouchPAD 和 I/O 裝置間的介面,不是<br/>指下載程式的介面。</li> <li>TCP/IP 連線設定</li> <li>IP 位址 (例如: 10.1.0.100)</li> <li>通訊埠 502 (例如: 502)</li> </ul> |
|                                         | 確定(Q)(取消(C)                                                                                                    |

## 步骤 11: 在"装置"配置对话框中,单击"选择"按钮开启选型对话框。

## 步骤 12: 选择您所需的 I/O 通道数,单击"确认(O)"按钮。

FA

| 裝置資訊<br>TouchPAD 作為: Modbus TCP Slave<br>裝置系列: Profiles(MTCPS)<br>連線: TCPIP_1<br>型號:<br>裝置名稱:<br>網路 ID: 1 | 標籤名稱 ERROR: "ErrMsgSelectSeries" AIO16<br>AIO32 DIO16 DIO16AIO8 DIO32AIO16 DIO32AIO16 DIO64 DIO64AIO16 | ▶ |
|----------------------------------------------------------------------------------------------------|----------------------------------------------------------------------------------------------------|---|
|                                                                                                    | 確定(Q) 取消( <u>C</u> )                                                                                   |   |

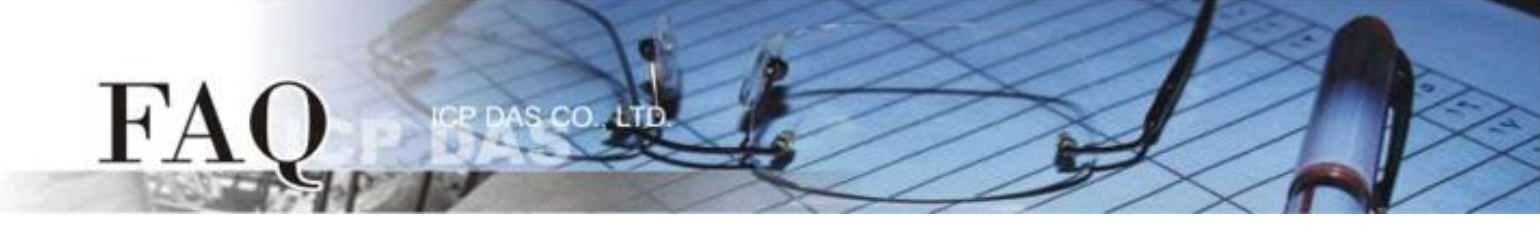

步骤 13: 确认设备的详细信息 (如,型号、装置名称、网络 ID、 卷标名称、IO 类别、起始地址及默 认值,等),并且单击"确定(<u>O</u>)"按钮来储存设定。

|                                       |      |   | 標籤名稱                         | IO類別 | 起始位址 | 預設值 | 說明  | <u> </u> |
|---------------------------------------|------|---|------------------------------|------|------|-----|-----|----------|
| 衣且貝叫<br>                              | т    | 1 | DIO0                         | DIO  | 0    | 0   |     |          |
| TouchPAD 作為:  Modbus TCP Slave _      |      |   | DIO1                         | DIO  | 1    | 0   |     | E        |
| 裝置系列: Profiles(MTCPS) ▼               | 1    |   | DIO2                         | DIO  | 2    | 0   |     |          |
| · · · · · · · · · · · · · · · · · · · | 1    |   | DIO3                         | DIO  | 3    | 0   |     |          |
|                                       |      |   | DIO4                         | DIO  | 4    | 0   |     |          |
|                                       | 进;辛  |   | DIO5                         | DIO  | 5    | 0   |     |          |
| 製置名稱: <u>Dev_DIO16_1</u>              | 命名   |   | DIO6                         | DIO  | 6    | 0   |     |          |
| 網路 ID: 1                              | J    |   | DIO7                         | DIO  | 7    | 0   |     |          |
|                                       |      |   | DIO8                         | DIO  | 8    | 0   |     |          |
|                                       |      |   | DIO9                         | DIO  | 9    | 0   |     |          |
|                                       |      |   |                              |      |      |     |     |          |
|                                       |      | 1 |                              |      |      |     |     | 4        |
|                                       | - 6) |   | 確定( <u>O)</u> 取消( <u>C</u> ) |      |      |     | 清除所 | 有標籤      |
|                                       |      |   |                              | _    |      |     |     |          |
|                                       |      | _ |                              |      |      |     |     |          |

步骤 14: 完成 "Dev\_DIO16\_1" 设备建立。

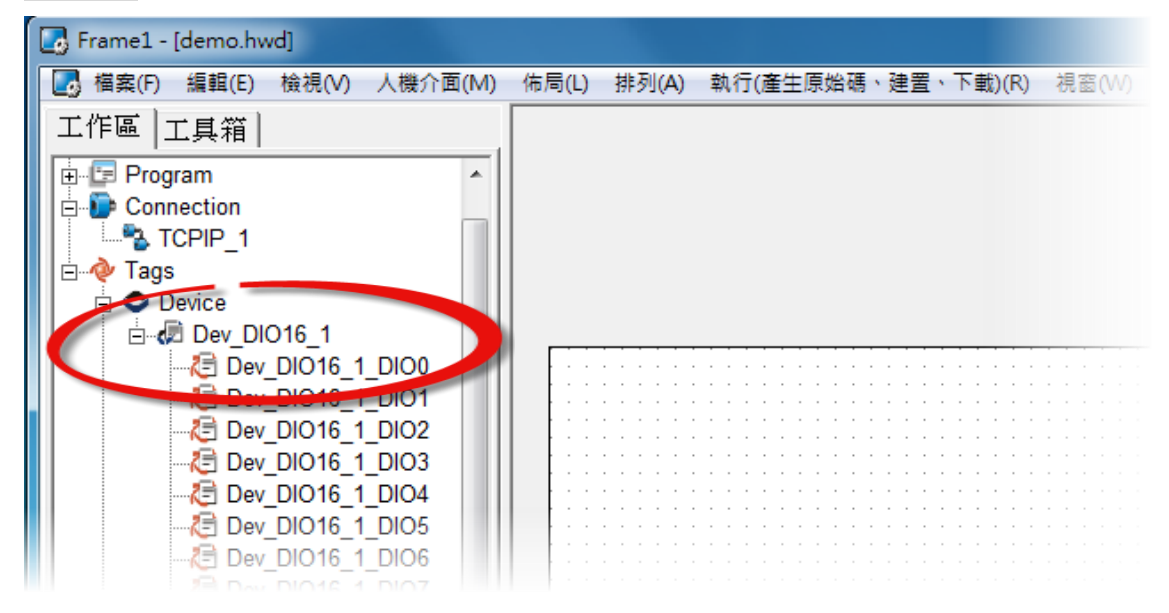

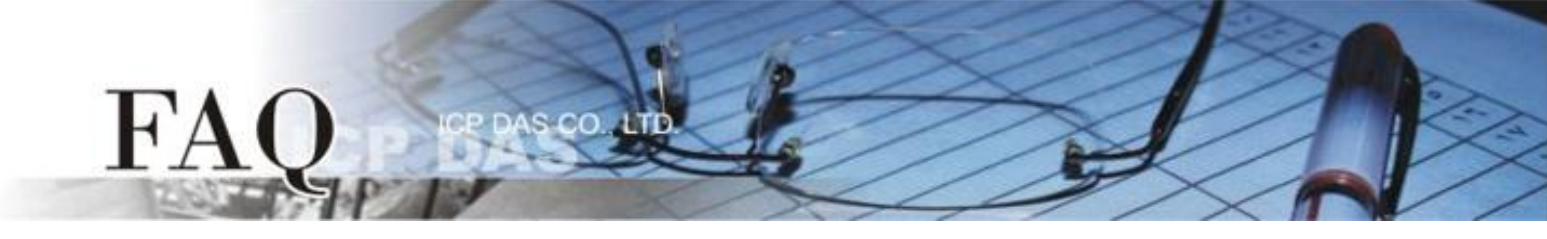

步骤 15: 参考下列步骤来建立 DO 范例程序:

- 1. 在"图库"区,选择一个 DOO 的按钮图标。
- 2. 在"工作区",点选"Dev\_DIO16\_DIO0"项目并拖移放至控制画面设计区,此时将显示 DO0 按钮图标。

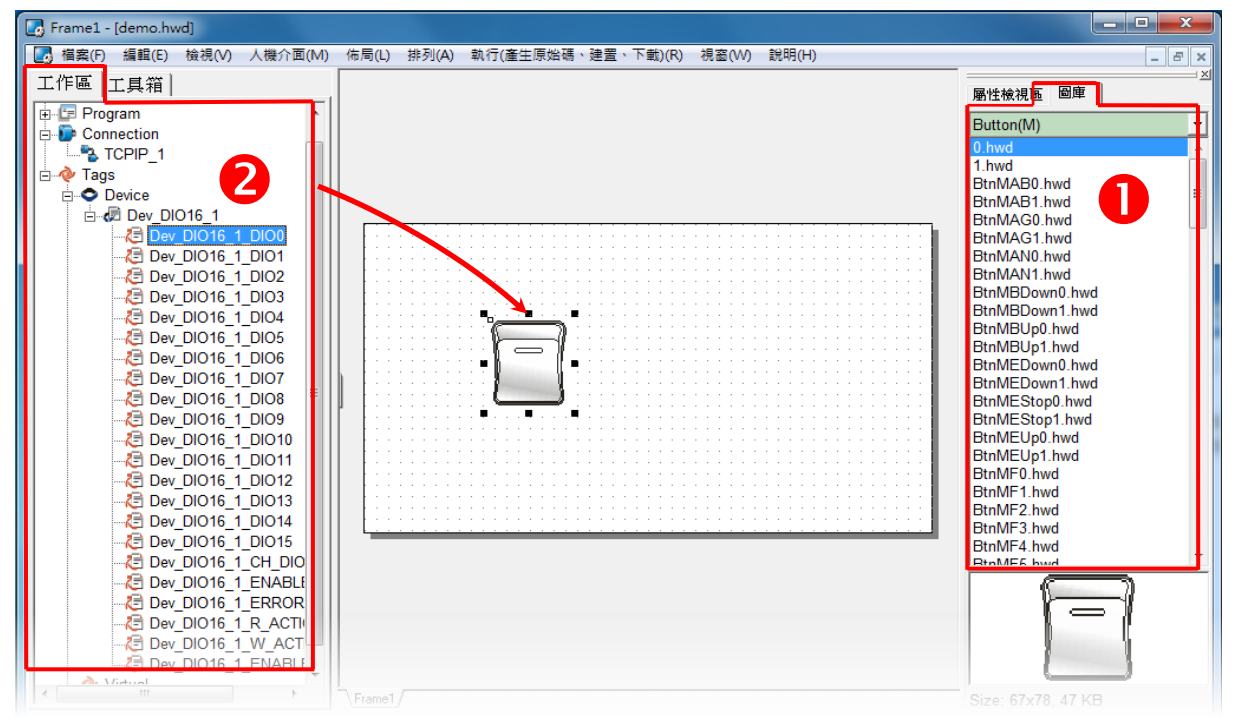

步骤 16: 当范例程序完成后,将加载至 TPD-433 模块中,详细接线及操作步骤如下:

 将 TPD-433 断电关机,使用一字起子,将 TPD-433 模块上旋转开关 "Rotary Switch" 调整至 "9" 的 位置 (Update AP 模式)。注意: TPD-433 出厂预设为 "0" 的位置 (Run 模式)。

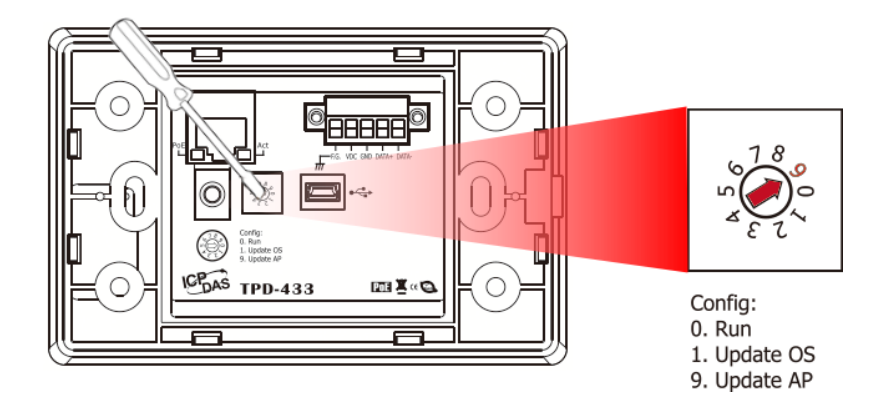

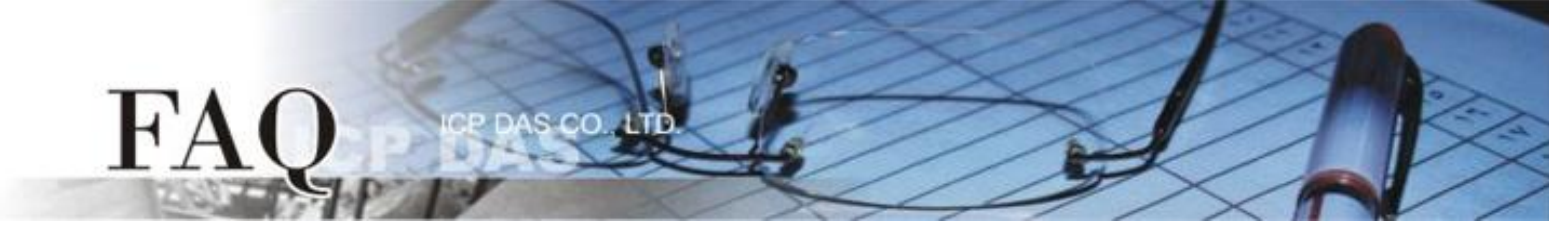

2. 使用 CA-USB10 Cable 将 TPD-433 连接至计算机。

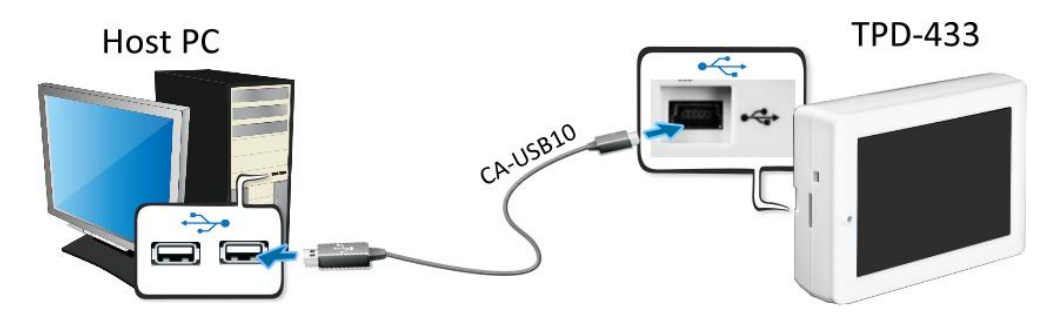

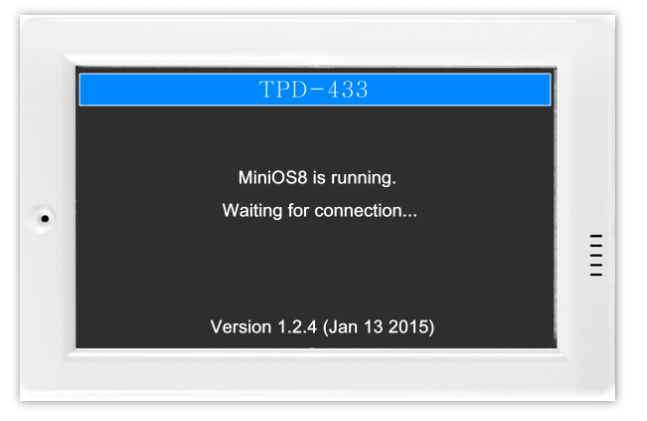

TPD-433 模块将显示 "MiniOS8 is running. Waiting for connection..."讯息。

步骤 17: 现在准备开始将 DIO 范例程序加载至 TPD-433 模块中。 请依照下列步骤:

 在 HMIWorks 功能选单上,单击 "Run (Build & Download)" → "Run (Build & Download) F9" 项目或 按键盘上的 "F9"。

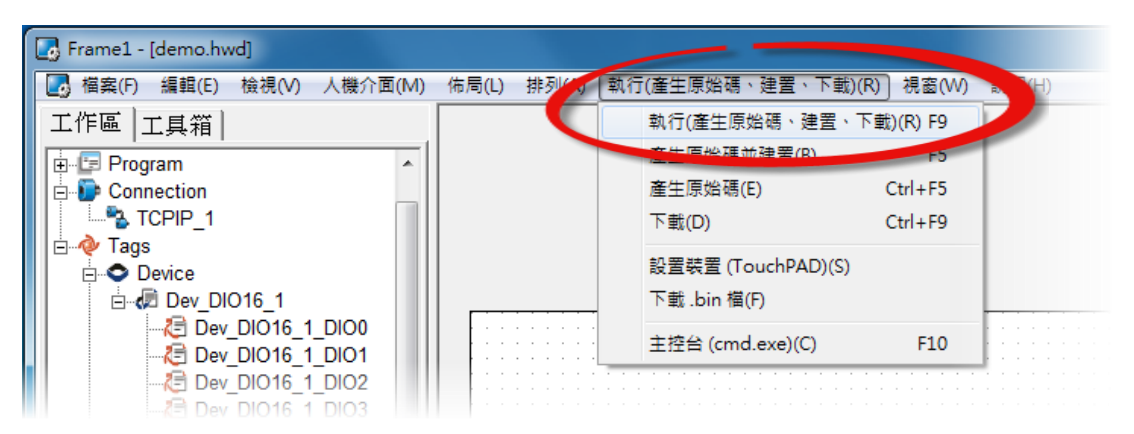

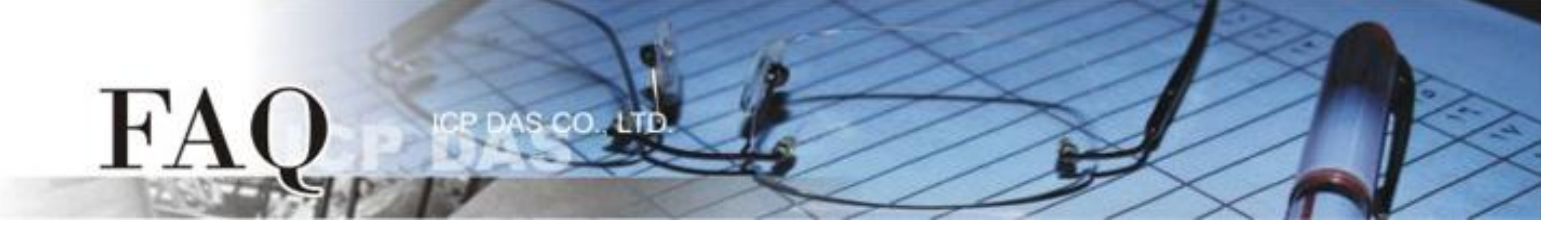

2. 将开启 "Download in progress ..." 窗口,显示更新程序进度。

| 🛃 Frame1 - [demo.hwd]                                                                                                    |                    |
|----------------------------------------------------------------------------------------------------|--------------------|
| □ 描葉(F) 編輯(E) 檢視(V) 人機介面(M) 佈局(L) 排列(A) 執行(產生原始碼、建置、下動)(R) 視窩(W) 説明(H)                                                                                                    | _ <i>6</i> ×       |
| 工作區                                                                                                    | ◎視區 圖庫             |
| B-E Program                                                                                                    | n/M)               |
|                                                                                                    |                    |
| Download in progress                                                                                                    |                    |
|                                                                                                    | ] P.hwd ≡          |
| ⊨-@ Dev_DIO16_1                                                                                                    | 0.hwd              |
|                                                                                                    | 1.hwd              |
|                                                                                                    | 1.hwd              |
|                                                                                                    | pwn0.hwd           |
|                                                                                                    | pwn1.hwd           |
|                                                                                                    | p1.hwd             |
| Cancel                                                                                                    | pwn0.hwd           |
| Concerning Concerning                                                                                                    | pwn1.hwd           |
| Dev_DIO16_                                                                                                    | -Jop1.hwd          |
| EthMini BthMini BthMin | EUp0.hwd           |
| - Z Dev DIO16_1DIO11                                                                                                    | E0p1.nwd<br>F0.hwd |
| Et Dev_DI016_1_DI012                                                                                                    | F1.hwd             |
|                                                                                                    | F2.hwd<br>F3.hwd   |
|                                                                                                    | F4.hwd             |
| Dev_DIO16_1_CH_DIO                                                                                                    | E5 bud             |
|                                                                                                    |                    |
| C Dev DIO16 I R ACTI                                                                                                    |                    |
| Dev DIO16_1 W ACT                                                                                                    |                    |
|                                                                                                    |                    |
| A Vidual Size (                                                                                                    | 67v78 47 KB        |

载入完成后 (完成 100%),再将
 TPD-433 模块上 "Rotary Switch" 旋
 转开关调回至 "0" 的位置 (Run 模式)。

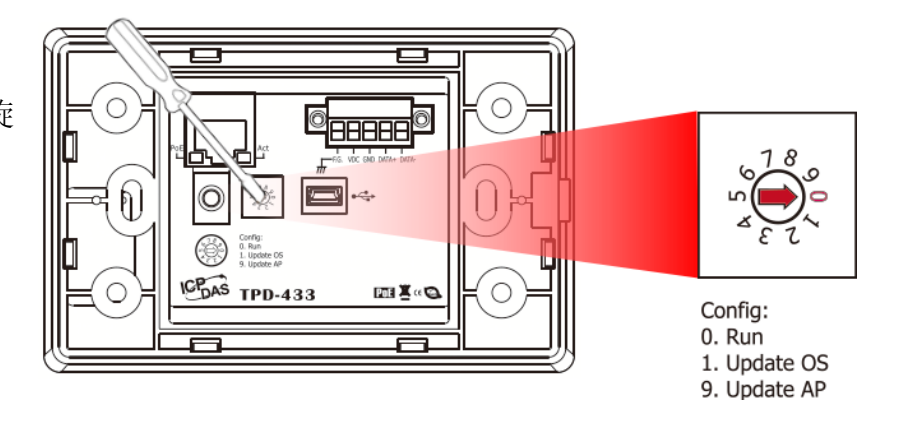

4. 将 TPD-433 模块重新启动,使 TPD-433 运作为 "Run" 模式。此时查看 TPD-433 模块屏幕将显示 DIO 范例程序画面。

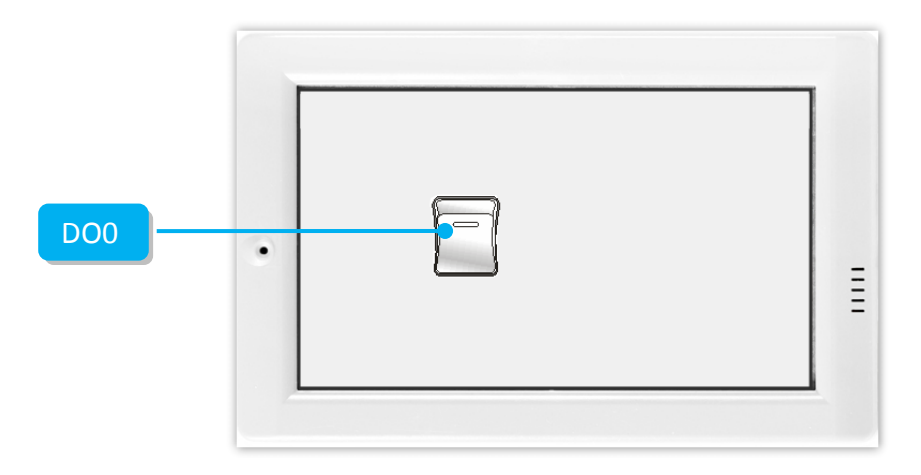

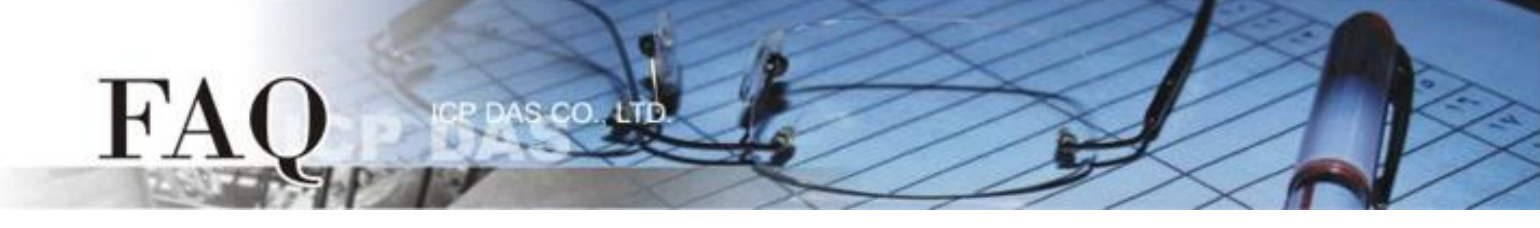

步骤 18: 使用 Modbus Master 程序 (如, Modbus Master Tool PC. exe) 来确认功能测试结果,如下。

- 1. ModbusMasterToolPC.exe 程序可至泓格科技公司 (ICP DAS) 网站下载。 http://ftp.icpdas.com/pub/cd/8000cd/napdos/modbus/modbus master tool/
- 2. 执行 "ModbusMasterToolPC" 程序,单击 "Setup" → "Definition" 项目来开启 "Definition" 配置对 话框。
- 3. 在 "Definition" 配置对话框, 依据 TouchPAD (如, TPD-433) 来设定 "Slave ID"、"Function"、"Address" 及"Length" 项目, 并且单击 "OK" 按钮来储存设定。

| Modbus           File         Set           Slave         Fror           Bas         0 (0x0)           1 (0x1)         2 (0x2)           3 (0x3)         4 (0x4)           5 (0x5)         6 (0x6)           7 (0x7)         8 (0x8)           9 (0x9) | Master Tool V1.2 0<br>up Connection<br>Definition<br>New Window<br>Set Value<br>Set Description<br>30001 =<br>30002 =<br>30003 =<br>30004 =<br>30005 =<br>30006 =<br>30007 =<br>30008 =<br>30009 =<br>30010 = | 2014/4/30 C:\Users\<br>Vindov About<br>Value D<br>0<br>0<br>0<br>0<br>0<br>0<br>0<br>0<br>0<br>0<br>0<br>0<br>0<br>0<br>0<br>0<br>0<br>0<br>0 | s\Tammy\Desktop\ModbusMasterToolPC\MyFileWor                              |  |
|----------------------------------------------------------------------------------------------------|----------------------------------------------------------------------------------------------------|----------------------------------------------------------------------------------------------------|---------------------------------------------------------------------------|--|
|                                                                                                    |                                                                                                    |                                                                                                    | Length: 16<br>Format: Singed Int16<br>Descriptions Clear All Descriptions |  |
|                                                                                                    |                                                                                                    |                                                                                                    |                                                                           |  |

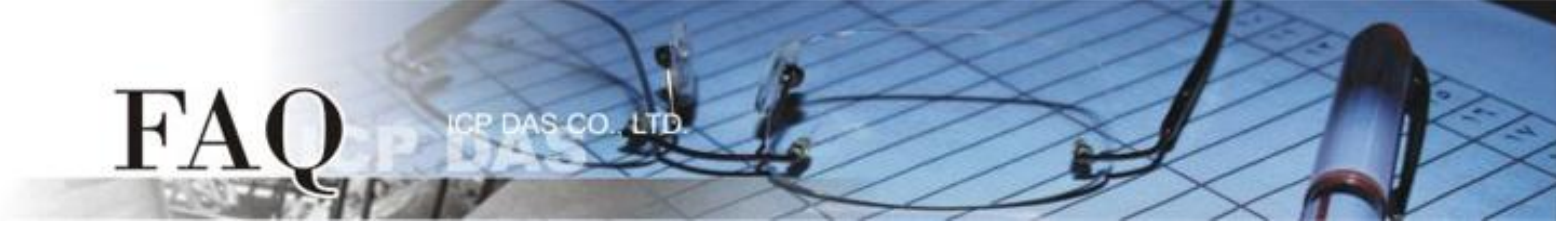

- 4. 单击 "Connection" → "Connect" 项目来开启 "Connect" 配置对话框。
- 5. 在 "Connect" 对话框中,从 "Interface" 下拉式选单中选择 "TCP/IP" 项目。
- 6. 在 "Remote Server IP"及 "Modbus TCP Port"字段输入 TouchPAD 的 IP 地址 及 Port 码,并且单击 "OK" 按钮来储存设定。

| File Setur Connection Window About                                                                                                    |
|----------------------------------------------------------------------------------------------------|
| Master0 Connect                                                                                                    |
| Slave ID = 1                                                                                                    |
| Error = 0                                                                                                    |
| Base 0(Hex) Base 1 Value Description                                                                                                    |
| 0 (0x0) 00001 = 0                                                                                                    |
| 1 (0x1) 00002 = 0                                                                                                    |
| 2(0x2) 00003 = 0                                                                                                    |
| 3(0x3) 00004 = 0                                                                                                    |
| 4(0x4) 00005 = 0                                                                                                    |
| 5 (0x5) 00006 = 0                                                                                                    |
| 6 (0x6) 00007 =                                                                                                    |
| 7 (0x7) 00008 = Interface: TCP/IP - Scan Interval(ms): 200                                                                                                    |
| 8(0x8) = 00009 =                                                                                                    |
| 9(0x9) 00010 =<br>10.0.8.100                                                                                                    |
| 10 (0XA) 00011 = Delay Between Poll(ms): 10                                                                                                    |
| 11(0xD) = 00012 = 00012 = 000012 = 00012 = 00012 = 00012 = 00012 = 00012 = 00012 = 00012 = 00012 = 00012 = 00012 = 00012 = 00012 = 00012 = 00012 = 00012 = 00012 = 00012 = 00012 = 00012 = 00012 = 00012 = 00012 = 000012 = 00012 = 00012 = 000012 = 000012 = 000012 = 000012 = 000012 = 000012 = 000012 = 0000000000 |
| 12(0,0) 00013 - <b>6</b>                                                                                                    |
| $14 (0 \times E) = 00015 - 00015 - 00015 - 00015 - 000015 - 0000000000$                                                                                                    |
| 15 (0xE) 00016 =                                                                                                    |
|                                                                                                    |
|                                                                                                    |
|                                                                                                    |
|                                                                                                    |

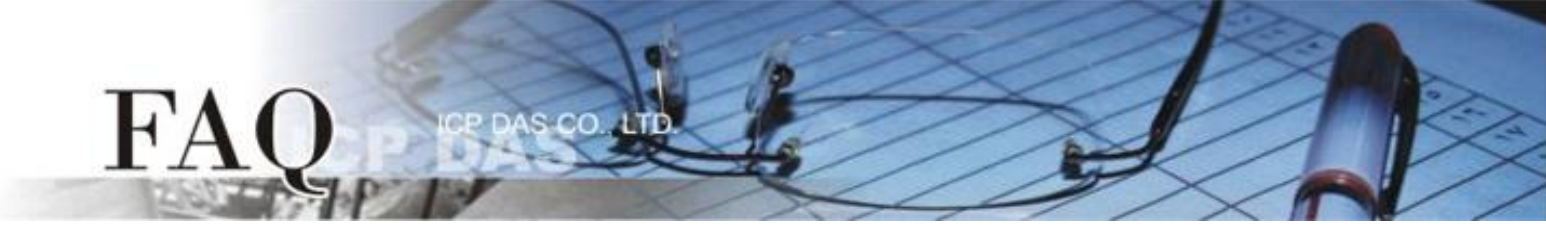

7. 触摸点击 TPD-433 模块上的 DO0 按钮图标。

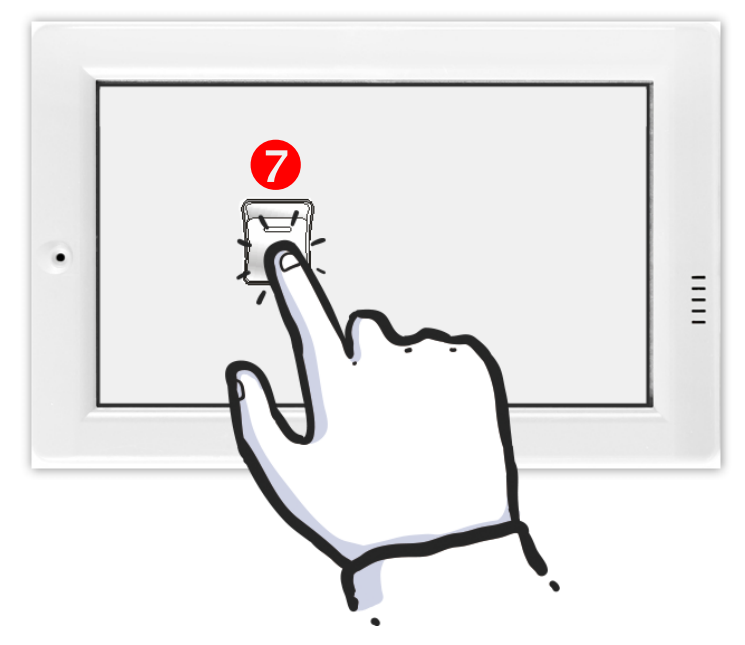

 在 "ModbusMasterToolPC"程序,查看 "00001" (DO channel 0) 的 Value 项目数值 0/1 之间改变 (如,1→On,0→OFF)。

| 🖳 Master0       |         |       |             |  |
|-----------------|---------|-------|-------------|--|
| Slave ID = 1, F | C = 1   |       |             |  |
| Base 0(Hex)     | Base 1  | Value | Description |  |
| 0 (0x0)         | 00001 = | 1     | Description |  |
| 1 (0x1)         | 00002 = | 0     | 0           |  |
| 2 (0x2)         | 00003 = | 0     | Ö           |  |
| 3 (0x3)         | 00004 = | 0     |             |  |
| 4 (0x4)         | 00005 = | 0     |             |  |
| 5 (0x5)         | 00006 = | 0     |             |  |
| 6 (0x6)         | 00007 = | 0     |             |  |
| 7 (0x7)         | = 80000 | 0     |             |  |
| 8 (0x8)         | 00009 = | 0     |             |  |
| 9 (0x9)         | 00010 = | 0     |             |  |
| 10 (0xA)        | 00011 = | 0     |             |  |
| 11 (0xB)        | 00012 = | 0     |             |  |
| 12 (0xC)        | 00013 = | 0     |             |  |
| 13 (0xD)        | 00014 = | 0     |             |  |
| 14 (0xE)        | 00015 = | 0     |             |  |
| 15 (0xF)        | 00016 = | 0     |             |  |
|                 |         |       |             |  |

-完成-